# Controleer de draadloze instellingen op een Cisco Small Business VoIP-router

### Inhoud

Inleiding Hoe krijg ik de draadloze instellingen op mijn netwerk? Gerelateerde informatie

### Inleiding

Dit artikel is één in een serie om te helpen bij het instellen, oplossen en onderhouden van Cisco Small Business-producten.

Hoe krijg ik de draadloze instellingen op mijn netwerk?A.

De draadloze instellingen waarvan u nota moet nemen zijn:

a.) SSID

b) SSID's

c.) Draadloze beveiliging

Voltooi de volgende stappen om de draadloze instellingen op de Cisco Small Business-router te controleren:

#### De draadloze instellingen controleren op de Cisco Small Business-router

#### Stap 1:

Toegang tot de webgebaseerde setup-pagina van de router. Klik hier voor meer informatie.

#### Stap 2:

Wanneer de op web-gebaseerde setup-pagina van de router verschijnt, klikt u op Draadloos.

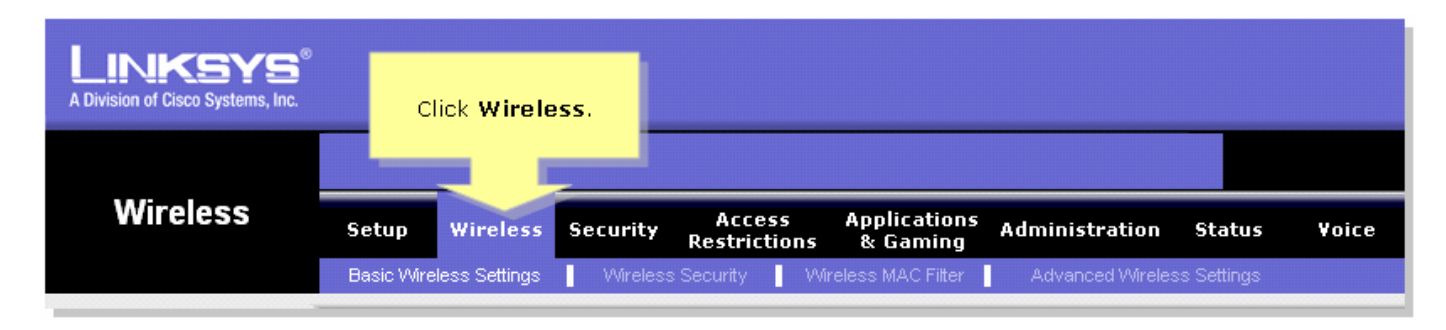

#### Stap 3:

Zoek naar **draadloze netwerknaam (SSID)**. Als deze optie nog steeds op "linksys" is ingesteld, verandert u deze in iets uniek en bekijkt u of Wireless SSID Broadcast is ingesteld op **Enable** of

A Division of Cisco Systems, Inc. Wireless Applications Access Security Setup Wireless Administration Status Voice Restrictions & Gaming Basic Wireless Settings П **Basic Wireless Settings** Wireless Settings Wireless Network Mode: Mixed Y This is your SSID. If e Wireless screen allows this is set to "linksys," u to customize data Wireless Network Name (SSID): linksys ansmission settings. In lost cases, the advanced attings on this screen should remain at their default values change this to Wireless Channel: 1 ~ something unique. Wireless SSID Broadcast: 💿 Enable Obisable More... **CISCO SYSTEMS** ահուսիո Save Settings **Cancel Changes** 

#### Stap 4:

Klik op Draadloze beveiliging en neem nota van de huidige beveiligingsmodus.

| LINKSYS <sup>®</sup><br>A Division of Cisco Systems, Inc. |           |                |           |                       |                    |                         |                                 |                                                                    |                                                                                                    |                                                                                                    |
|-----------------------------------------------------------|-----------|----------------|-----------|-----------------------|--------------------|-------------------------|---------------------------------|--------------------------------------------------------------------|----------------------------------------------------------------------------------------------------|----------------------------------------------------------------------------------------------------|
|                                                           |           |                | Clic<br>S | k Wirele<br>Security. | ess                |                         |                                 |                                                                    |                                                                                                    |                                                                                                    |
| Wireless                                                  | Setup     | Wireless       | Secu      | a A                   | ccess<br>trictions | Application<br>& Gaming | <sup>s</sup> Adminis            | tration                                                            | Status                                                                                                    | Voice                                                                                                    |
| Wireless Security                                         | Basic Wir | Security Mode: |           | Disable               |                    |                         | Take note<br>Security<br>settir | e of the<br>Mode<br>ng.<br>(WPA<br>Dial 1<br>(RAD<br>Wire<br>Prote | uter supp<br>nt types o<br>s for your<br>Protecte<br>) Pre-Sha<br>Remote A<br>(n User Se<br>IUS), RAD<br>Equivaler<br>ection (WI | rity<br>orts four<br>if security<br>onetwork.<br>d Access<br>ared key,<br>access<br>ervice<br>DIUS, and<br>nce<br>EP). |
|                                                           |           |                |           | Save                  | Settings           | Cancel Cl               | hanges                          |                                                                    | 11                                                                                                    | IIItuutIIItu.®                                                                                                    |

Als de Security Mode is ingesteld op EFM:

| Wireless Security |                       | _                       |                  |                      |
|-------------------|-----------------------|-------------------------|------------------|----------------------|
|                   | Security Mode :       | WEP 🔽                   | Take n           | ote that the number  |
|                   | Default Transmit Key: | • 1 • 2 • 3 • 4         | select<br>what W | ted, will determine  |
|                   | WEP Encryption:       | 64 bits 10 hex digits 💌 | what w           | rer key you'n usnig. |
|                   | Passphrase:           | MySecretKey Generate    |                  | Conv. Key 1.         |
|                   | Key 1:                | BA3777C135              | <u> </u>         | This will be         |
|                   | Key 2:                | 8D5AA90AAD              |                  | your WEP key.        |
|                   | Key 3:                | 60A6275993              |                  |                      |
|                   | Key 4:                | A98B258607              |                  |                      |
|                   |                       |                         |                  |                      |
|                   |                       |                         |                  |                      |

Als de beveiligingsmodus is ingesteld op WAP:

| Wireless Security |                    |                 |                   |
|-------------------|--------------------|-----------------|-------------------|
|                   | Security Mode :    | WPA Personal 💌  |                   |
|                   | WPA Algorithms:    | TKIP            | Take note of your |
|                   | WPA Shared Key:    | MySecretKey 🧹 📃 | WPA Key. This key |
|                   | Group Key Renewal: | 3600 seconds    | snoula be unique. |
|                   |                    |                 |                   |

### Stap 5:

| Klik op | Save Settings |  |
|---------|---------------|--|
|         |               |  |

## Gerelateerde informatie

• Technische ondersteuning en documentatie – Cisco Systems